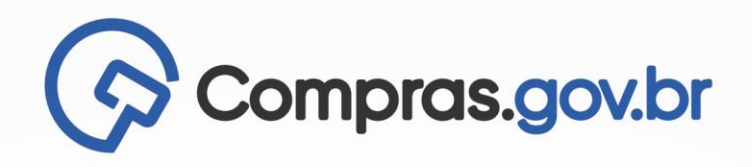

• • • • • •

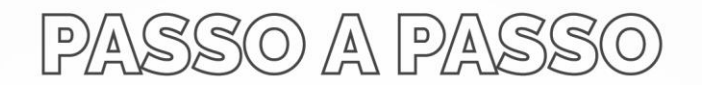

### FUNCIONALIDADE ATRIBUIR RESPONSÁVEL

VERSÃO 1.0 - DEZ/23

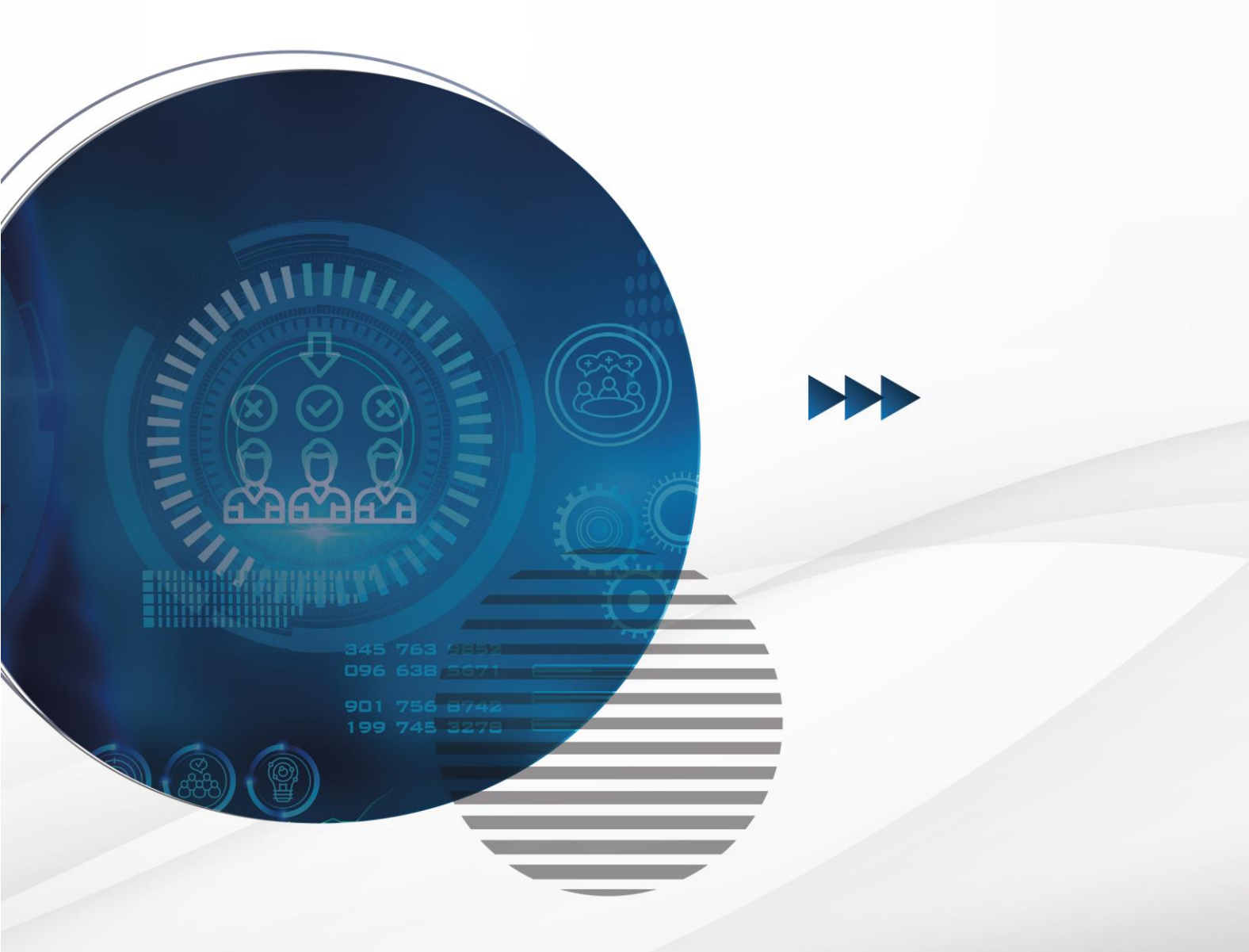

MINISTÉRIO DA Gestão e da inovação Em serviços públicos

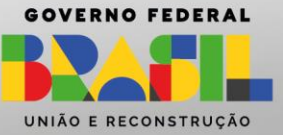

### Sumário

| 1 - Incluir responsável                                                   | 3 |
|---------------------------------------------------------------------------|---|
| 2 – Excluir responsável                                                   | 5 |
| 3 – Alterar a atribuição de responsabilidade                              | 7 |
| 4 - Atribuição de responsabilidade - visão do agente de contratação       | 8 |
| 5 – Atribuir responsabilidade em outras etapas do processo de contratação | 9 |

#### 1 - Incluir responsável

1.1 Clicar no link "Configurar sessão pública", localizado sob a identificação da dispensa eletrônica a ser configurada.

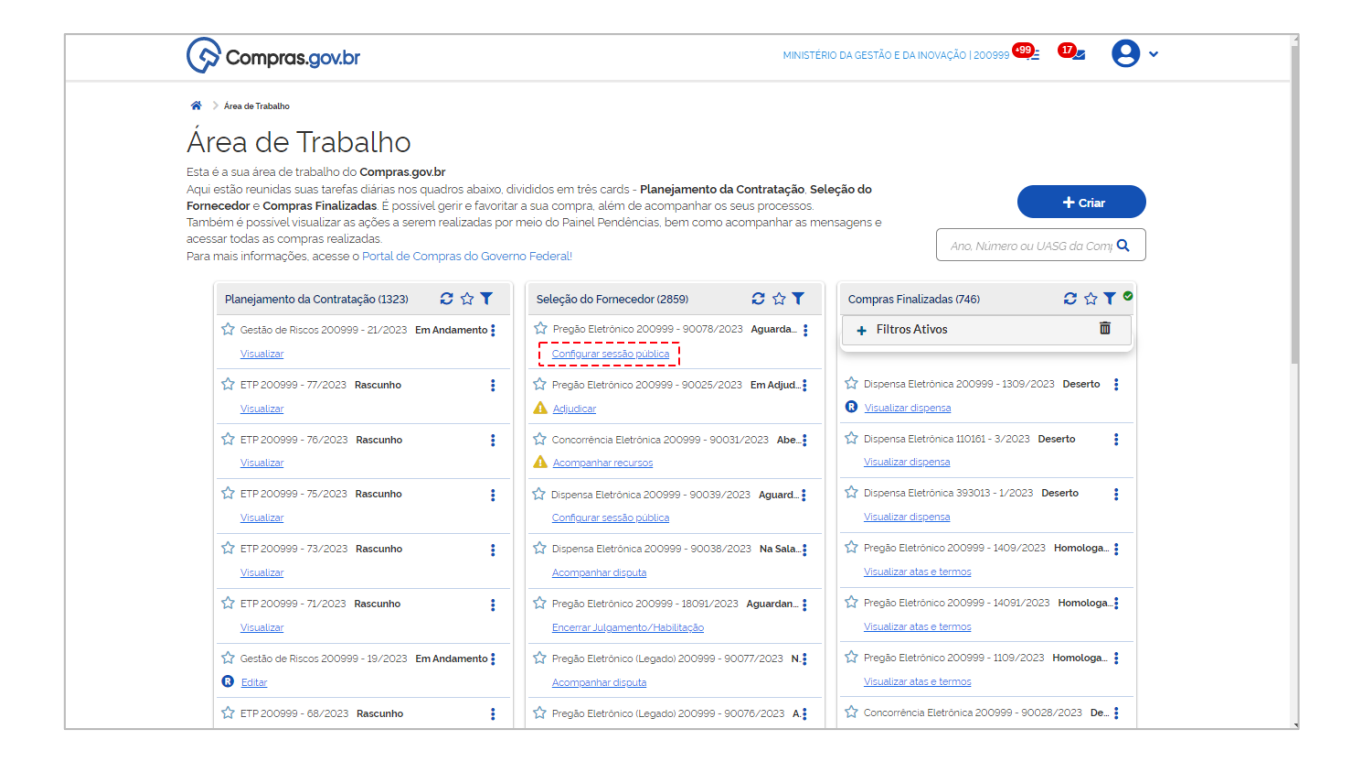

1.2 Clicar no ícone 🖲 para acessar tela de configuração de responsável.

| Compras.gov.br                                                        |                                                  | MINISTÉRIO DA GESTÃO E DA INDVAÇÃO   200999 🙁 🗸 |
|-----------------------------------------------------------------------|--------------------------------------------------|-------------------------------------------------|
| 😤 🔷 Configurar sessão pública                                         |                                                  |                                                 |
| Configurar sessão públ                                                | ca                                               | Online                                          |
| Pregão Eletrônico Nº 90078/2023 (Lei                                  | 4.133/2021)                                      |                                                 |
| UASG 200999 - MINISTÉRIO DA GESTÃO E DA I                             | NOVAÇÃO 🔞                                        |                                                 |
| Critério julgamento: Menor Preço / Maior Desconto M                   | do disputa: Aberto                               |                                                 |
| Previsão de abertura: 26/09/2023 09:00:00 (Horario de Bra             | ilia) Esta compra possui propostas cadastradas   |                                                 |
| Configurações básicas da sessão<br>Quantidade máxima de itens<br>20 v | Configuração de itens Aviso prévio para abertura |                                                 |
| Periodo de abertura dos itens                                         |                                                  |                                                 |
| 08:00 até 18:00 Adiciona                                              | intervalo                                        |                                                 |
| Tempo para intenção de recurso 🛛 🖗                                    |                                                  |                                                 |
|                                                                       |                                                  | Atualizar Configurações                         |

#### 1.3 Clicar no botão incluir.

| Compras.gov                                                                 | Atribuição de responsável pela compra ×                                                                                                    | XOVAÇÃO   200999 🛛 🗸 |
|-----------------------------------------------------------------------------|----------------------------------------------------------------------------------------------------|----------------------|
| Configurar s                                                                | Pregão Eletrônico N' 90079/2023 (Lei 14.133/2021)           UASG 200999 - MINISTÉRIO DA GESTÃO E DA INOVAÇÃO         Image: Construction of the second second sec | • Cnline 😨           |
| Pregão Eletrônico N<br>UASG 200999 - MINIST<br>Critério julgamento: Menor F | Responsável compra                                                                                                    | ) 2 6 8 0            |
| Previsão de abertura: 26/09                                                 | A atribuição de responsável deve ser realizada quando não houver pregoeiro ou agente de contratação disponíveis para operar a compra da sua unidade.<br>Vale destacar que por padrião todos os pregoeiros ou agentes de contratação de sua unidade podem operar esta compra independentemente desta atribuição.<br>A atribuição pode ser excluida a qualquer momento.                                                                                                    |                      |
| Configurações bási                                                          | Responsável pela compra não informado     Fechar     Incluir                                                                                                    |                      |
| 20                                                                          | minutos                                                                                                    |                      |
| Período de abertura do                                                      | sitens 😧                                                                                                    |                      |
| ate                                                                         | Adicionar intervaio                                                                                                    |                      |
| Tempo para intenção de 10 minutos                                           | e recurso 🔞                                                                                                    |                      |
|                                                                             | Atualiza                                                                                                    | ar Configurações     |

1.4 Digitar o CPF do responsável a quem será atribuída a responsabilidade. O nome será

preenchido automaticamente com os dados da Receita Federal do Brasil. Clicar em Salvar.

| Compras.gov                                                                 | Atribuição de responsável pela compra                                                                                                    | 10VAÇÃO   200999 🛛 🗸 |
|-----------------------------------------------------------------------------|----------------------------------------------------------------------------------------------------|----------------------|
| Configurar s                                                                | Pregão Eletrônico Nº 90079/2023 (Lei 14133/2021)                                                                                                    | Online               |
| Pregão Eletrônico N<br>UASG 200999 - MINIST<br>Critério julgamento: Menor P | Responsável compra                                                                                                    |                      |
| Previsão de abertura: 26/09                                                 | A atribuição de responsável deve ser realizada quando não houver pregoeiro ou agente de contratação disponíveis para operar a compra da sua unidade.<br>Vale destacar que por padrão todos os pregoeiros ou agentes de contratação de sua unidade podem operar esta compra independentemente desta atribuição.<br>A atribuição pode ser excluida a qualquer momento. | _                    |
| Configurações basi-<br>Ouantidade máxima de                                 | CPF         Nome           IIIIIIIIIIII         Nome da Receita Federal IIIIIIIIIII                                                                                                    |                      |
| 20                                                                          | Observações                                                                                                    |                      |
| Periodo de abertura do                                                      |                                                                                                    |                      |
| 08:00 até                                                                   | Voltar Desfazer Salvar                                                                                                    |                      |
| Tempo para intenção d                                                       |                                                                                                    |                      |
| 10 minutos                                                                  |                                                                                                    |                      |
|                                                                             | Atualza                                                                                                    | r Configurações      |

### 2 – Excluir responsável

2.1 Para excluir a atribuição de responsabilidade, clicar no botão Excluir

| 🛪 🔍 Configurar sessão pública                                               | Atribuição de r                                                                                 | esponsável pela compra                                                                                                    |                                                                                                    | ×                       |
|-----------------------------------------------------------------------------|-------------------------------------------------------------------------------------------------|----------------------------------------------------------------------------------------------------|----------------------------------------------------------------------------------------------------|-------------------------|
| Configurar s                                                                | Pregão Eletrônico N°<br>UASG 200999 - MINISTÉ                                                   | 90079/2023 (Lei 14.133/2021)<br>RIO DA GESTÃO E DA INOVAÇÃO                                                                                       |                                                                                                    | • Online 🕄              |
| Pregão Eletrônico N<br>UASG 200999 - MINIST<br>Critério julgamento: Menor F | Responsável compra                                                                              | a                                                                                                    |                                                                                                    |                         |
| Previsão de abertura: 26/09                                                 | A atribuição de responsável d<br>Vale destacar que por padrão<br>A atribuição pode ser excluida | eve ser realizada quando não houver pregoeiro ou agente de<br>todos os pregoeiros ou agentes de contratação de sua unida<br>a a qualquer momento. | contratação disponíveis para operar a compra da sua unidade.<br>de podem operar esta compra independentemente desta atribuição. |                         |
| Configurações bási                                                          | CPF                                                                                             | Nome                                                                                                    |                                                                                                    |                         |
| Ouantidade máxima de                                                        | 111111111                                                                                       | Nome da Receita Federal 111111111                                                                                                    | Fechar Alterar Excluir                                                                                                    |                         |
| Periodo de abertura do                                                      | sitens 😧                                                                                        |                                                                                                    |                                                                                                    |                         |
| 08:00 até                                                                   | 1800 Adicionar int                                                                              | ervalo                                                                                                    |                                                                                                    |                         |
| Tempo para intenção d                                                       | e recurso 🔞                                                                                     |                                                                                                    |                                                                                                    |                         |
| 10 minutos                                                                  |                                                                                                 |                                                                                                    |                                                                                                    |                         |
|                                                                             |                                                                                                 |                                                                                                    |                                                                                                    | Atualizar Configurações |

2.2 Clicar em Confirmar para finalizar a operação

|                                                                             |                                                                                                    |                                                                                                    | IOVAÇÃO   200999 🔘 🗙    |
|-----------------------------------------------------------------------------|----------------------------------------------------------------------------------------------------|----------------------------------------------------------------------------------------------------|-------------------------|
| Configurar sessão pública                                                   | Atribuição de responsá                                                                                                    | Confirmação                                                                                                    | ×                       |
| Configurar s                                                                | Pregão Eletrônico N° 90079/20<br>UASG 200999 - MINISTÉRIO DA GESTÂ                                                                                  | Deseja confirmar a exclusão do responsável pela compra?                                                                                                    | • Online (3)            |
| Pregão Eletrônico N<br>UASG 200999 - MINIST<br>Critério julgamento: Menor F | Responsável compra                                                                                                    | Cancelar Confirmar                                                                                                    |                         |
| Previsão de abertura: 26/09                                                 | A atribuição de responsável deve ser realizada o<br>Vale destacar que por padrão todos os pregoeir<br>A atribuição pode ser excluida a qualquer mom | uando não houver pregoeiro ou agente de contratação disponíveis para operar a compra da sua unidi<br>sou agentes de contratação de sua unidade podem operar esta compra independentemente desta<br>ento. | ade.<br>atribuição.     |
| Configurações bási                                                          | CPF                                                                                                    | Nome                                                                                                    |                         |
|                                                                             | 111111111                                                                                                    | Nome da Receita Federal 1111111111                                                                                                    |                         |
| Quantidade máxima de                                                        |                                                                                                    | Fechar Alterar                                                                                                    | Excluir                 |
| Período de abertura dos                                                     | s itens                                                                                                    |                                                                                                    |                         |
| 08.00 até 1                                                                 | 18:00 Adicionar intervalo                                                                                                    |                                                                                                    |                         |
| Tempo para intenção de                                                      | e recurso 🛛                                                                                                    |                                                                                                    |                         |
|                                                                             |                                                                                                    |                                                                                                    | Atualizar Configurações |

2.3 Será exibida mensagem de confirmação da exclusão do responsável.

| Compras.go                                                                  |                                                                                                    |                    |                 | ~                 |
|-----------------------------------------------------------------------------|----------------------------------------------------------------------------------------------------|--------------------|-----------------|-------------------|
| 🖌 🗧 Configurar sessão pública                                               | Atribuição de responsável pela compra                                                                                                    | 0                  | Operação realiz | ada com sucesso!  |
| Configurar s                                                                | Pregão Eletrônico N' 90079/2023 (Lei 14.133/2021)           UASG 200999 - MINISTÉRIO DA GESTÃO E DA INOVAÇÃO         Image: Construction of the construction of the cons |                    |                 | • Online 🕑        |
| Pregão Eletrônico N<br>UASG 200999 - MINIST<br>Critério julgamento: Menor ( | Responsável compra                                                                                                    |                    |                 |                   |
| Previsão de abertura: 26/09                                                 | A atribuição de responsável deve ser realizada quando não houver pregoeiro ou agente de contratação disponíveis para operar a compra da sua unid<br>Vale destacar que por padrão todos os pregoeiros ou agentes de contratação de sua unidade podem operar esta compra independentemente desta<br>A atribuição pode ser excluída a qualquer momento.                                                                                                    | ade.<br>atribuição | 2.              |                   |
| Configurações bási                                                          | 0 Responsável pela compra não informado                                                                                                    |                    |                 |                   |
| Quantidade máxima de                                                        | Fechar                                                                                                    | )(                 | Incluir         |                   |
| 20                                                                          |                                                                                                    |                    |                 |                   |
| Período de abertura do                                                      | sitens 😧                                                                                                    |                    |                 |                   |
| 08:00 até                                                                   | 1800 Adicionar intervalo                                                                                                    |                    |                 |                   |
| Tempo para intenção de 10 minutos                                           | rrecurso 😡                                                                                                    |                    |                 |                   |
|                                                                             |                                                                                                    |                    | Atuali          | zar Configurações |

#### 3 – Alterar a atribuição de responsabilidade

3.1 Para alterar a atribuição de responsabilidade, clicar no botão Alterar.

| Configura seste publica<br>Configura seste publica<br>Configurar se<br>Pregão Eletrônico M<br>UASG 200999 - MINIST<br>Critério julgamento: Meror<br>Previsão de abertura: 26/01 | Atribuição de r<br>Pregão Eletrônico N<br>UASG 200999 - MINISTÉ<br>Responsável compr<br>A atribuição de responsavel o<br>Vale destacar que por pedrá<br>A atribuição porte ser exclud | esponsável pela compra<br>90079/2023 (Lei 14.133/2021)<br>RIO DA GESTÃO E DA INOVAÇÃO<br>a<br>seve ser realizada quando não houver pregoeiro ou agente de contratação disponíveis para operar a compra da sua unidade.<br>todos os pregoeiros ou agentes de contratação de sua unidade podem operar esta compra independentemente desta atribuição.<br>a ouadouer morendo | × (intine (2)) |
|----------------------------------------------------------------------------------------------------|----------------------------------------------------------------------------------------------------|----------------------------------------------------------------------------------------------------|----------------|
| Configurações bás<br>Quantidade máxima de<br>20                                                                                                    | CPF<br>1111111111                                                                                                    | Nome Nome da Receita Federal 1111111111 Fechar Alterar                                                                                                    | Excluir        |
| Periodo de abertura de<br>08:00 ate<br>Tempo para intenção d<br>10 minutos                                                                                                    | os itens 🗿 🗌 Adicionar int<br>1800 📄 🗌 Adicionar int<br>de recurso 🧿                                                                                                    | ervalo                                                                                                    |                |

3.2 Inserir dados do novo responsável e salvar

| Compras do                                                                |                                                                                                    |                      |
|---------------------------------------------------------------------------|----------------------------------------------------------------------------------------------------|----------------------|
| Configurar sessão pública                                                 | Atribuição de responsável pela compra                                                                                                    | ×                    |
| Configurars                                                               | Pregão Eletrónico Nº 90079/2023 (Lei 14.133/2021)<br>UASG 200999 - MINISTÉRIO DA GESTÃO E DA INOVAÇÃO                                                                                                    | Online               |
| Pregão Eletrônico N<br>UASG 200999 - MINIST<br>Critério julgamento: Menor | Responsável compra                                                                                                    |                      |
| Previsão de abertura: 26/09                                               | A atribuição de responsável deve ser realizada quando não houver pregoeiro ou agente de contratação disponíveis para operar a compra da sua unidade.<br>Vale destacar que por padrão todos os pregoeiros ou agentes de contratação de sua unidade podem operar esta compra independentemente desta atribuição.<br>A atribuição pode ser excluida a qualquer momento. |                      |
| Configurações bási                                                        | CPF Nome                                                                                                    |                      |
| Quantidade máxima de                                                      | 222 222 -222 Nome da Receita Federal 2222222222                                                                                                    |                      |
| 20                                                                        | Observações                                                                                                    |                      |
|                                                                           |                                                                                                    |                      |
| Período de abertura do                                                    |                                                                                                    |                      |
| 0800 até                                                                  | Voltar Salvar                                                                                                    |                      |
| Tempo para intenção d                                                     |                                                                                                    |                      |
| 10 minutos                                                                |                                                                                                    |                      |
|                                                                           |                                                                                                    | alizar Configurações |

# 4 - Atribuição de responsabilidade - visão do agente de contratação

4.1 Após a atribuição de responsabilidade para um agente de contratação, o usuário

responsável visualizará em sua Área de Trabalho o ícone 🔞 associado ao processo de contratação.

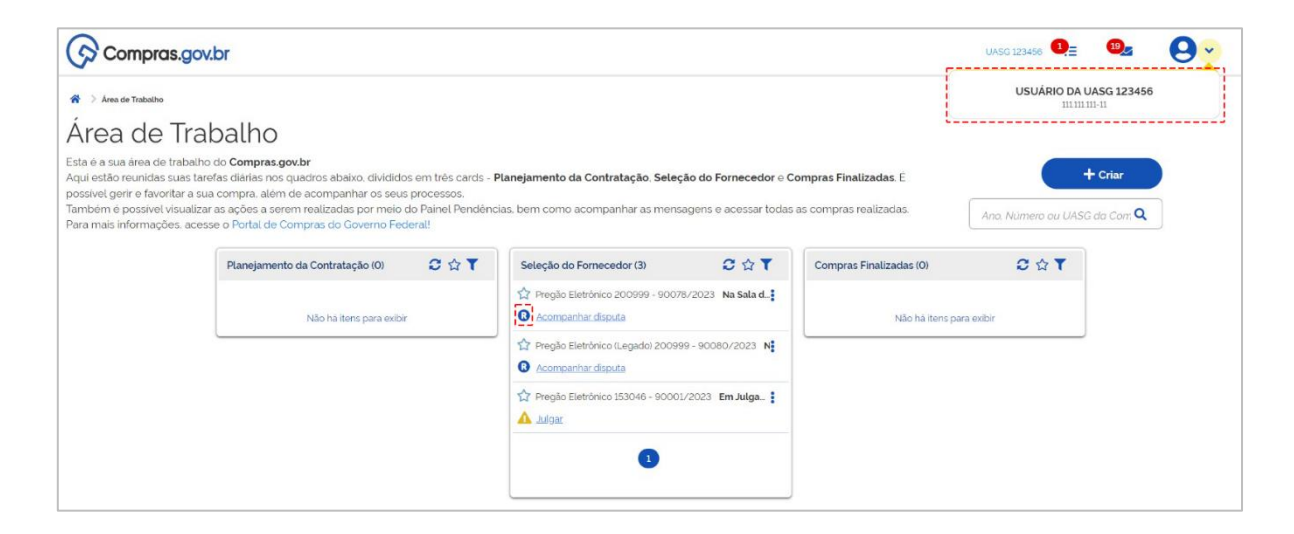

# 5 – Atribuir responsabilidade em outras etapas do processo de contratação

No item 1 deste passo a passo, a atribuição foi realizada na etapa de configuração da sessão pública. No entanto, essa atribuição poderá ser feita em qualquer momento do processo de contratação.

5.1 Clicar no menu ilocalizado ao lado do processo de contratação em que será feita a atribuição. Clicar em Atribuir responsável.

| Compras.go                                                                                                    | ov.br                                                                                                    |                                                       |                                    |                                |               | >                                 | < A GESTÃO             | E DA INOVAÇÃO   2     | 00999 🥯   | 2     | <b>9</b> ~ |
|----------------------------------------------------------------------------------------------------|----------------------------------------------------------------------------------------------------|-------------------------------------------------------|------------------------------------|--------------------------------|---------------|-----------------------------------|------------------------|-----------------------|-----------|-------|------------|
| 😤 🚿 Área de Trabalho                                                                                                    |                                                                                                    | Propostas                                             | Disputa                            | Julgamento/Habilitação         | Em Encerramen | to                                |                        |                       |           |       |            |
| Área de Tra                                                                                                    | abalho                                                                                                    | <                                                     | -4                                 | - 0                            | 6             |                                   |                        |                       |           |       |            |
| Esta é a sua área de trabal<br>Aqui estão reunidas suas ta<br>possível gerir e favoritar a s<br>Também é possível visualla | ho do <b>Compras.gov.br</b><br>arefas diárias nos quadros abaixo, divid<br>sua compra, além de acompanhar os s<br>zar as ações a serem realizadas por me | Pregão Eletrónico<br>200999 - MINISTÉ                 | 200999 - 90078/<br>RIO DA GESTÃO E | 2023<br>DA INOVAÇÃO            |               | ☆ 🛕                               |                        | Ano, Núm              | +         | Criar |            |
| Para mais informações, aci                                                                                                 | esse o Portal de Compras do Governo I                                                                                                    | Em Habilitação<br>2 itens                             |                                    |                                | Habilitar     |                                   |                        |                       |           |       |            |
|                                                                                                    | Planejamento da Contratação (132                                                                                                    |                                                       |                                    |                                |               |                                   | is (166)               | 0                     | ☆ ▼ °     |       |            |
|                                                                                                    | Gestão de Riscos 200999 - 21/202                                                                                                    | Consultar avisos,<br>impugnações e<br>esclarecimentos | Atribuir n                         | esponsável                     |               |                                   | 5                      |                       | ā         |       |            |
|                                                                                                    | 2 ETP 200999 - 77/2023 Rascunho                                                                                                    |                                                       |                                    |                                |               | Properties cause                  | ca 200999              | - 1309/2023 De        | serto :   |       |            |
|                                                                                                    | Visualizar                                                                                                    |                                                       | Configurar                         | sessão pública                 |               | Visualizar disp                   | ensa                   |                       | •         |       |            |
|                                                                                                    | C ETP 200999 - 76/2023 Rascunho                                                                                                    | 1                                                     | Pregão Ele                         | trónico 200999 - 90078/2023 E  | im HabiL. 🛔 💈 | Dispensa Eleti<br>Visualizar disp | rònica 200999<br>Jensa | - 90030/2023 <b>(</b> | Deserto : |       |            |
|                                                                                                    | C ETP 200999 - 75/2023 Rascunho                                                                                                    | 1                                                     | Pregão Ele                         | trónico 200999 - 90025/2023 E  | Em Adju 🚦 🝸   | Dispensa Eleb<br>Visualizar disp  | rónica 200999<br>Jensa | - 90029/2023 <b>[</b> | Deserto   |       |            |
|                                                                                                    | C ETP 200999 - 73/2023 Rascunho                                                                                                    | 1                                                     | Pregão Ele<br>Encerrar Ju          | tronico 200999 - 18091/2023 Ag | guardan       | Dispensa Eleb                     | rónica 200999<br>Iensa | - 90025/2023 <b>E</b> | )eserto 🚦 |       |            |
|                                                                                                    | C ETP 200999 - 71/2023 Rascunho                                                                                                    | :                                                     | Pregão Ele                         | trónico 200999 - 90074/2023 E  | im Adjud 🛓 🍸  | Dispensa Eleti<br>Visualizar disp | rónica 200999<br>Rensa | - 1508/2023 De        | serto 🚦   |       |            |

Prosseguir com os procedimentos descritos anteriormente.

5.2 O procedimento também pode ser feito durante a navegação dentro do processo de contratação, clicando no ícone <sup>(2)</sup>.

| Compras.gov.br                                    |                                                                      |         |            | MINISTÉRIO DA GE | STÃO E DA INOVAÇÃO   200999 |
|---------------------------------------------------|----------------------------------------------------------------------|---------|------------|------------------|-----------------------------|
| Seleção de fornecedores - Julgamento              |                                                                      |         |            |                  |                             |
| Seleção de fornecedo                              | res - Julgamento                                                     |         |            |                  | • Online                    |
|                                                   |                                                                      |         |            |                  |                             |
| Pregão Eletrônico Nº 90078/2023 (Le               | i 14.133/2021)                                                       |         |            |                  |                             |
| JASG 200999 - MINISTÉRIO DA GESTÃO E DA           | INOVAÇÃO 🕜                                                           | Disputa | Julgamento | Habilitação      | Fase Recursal Homologação   |
| Critério julgamento: Menor Preço / Maior Desconto | Modo disputa: Aberto                                                 | 0-      | •          | -0-              | -00                         |
| Itens Fornecedores                                |                                                                      |         |            |                  |                             |
| Exibindo 2 registro(s)                            |                                                                      |         |            |                  | Todos os Itens              |
| 1 XICARA<br>Julgado                               | Olde solicitads 82<br>Valor estimado lunitariol IR\$ 97,7361         |         |            |                  | •                           |
| 2 XICARA                                          | Olde solicitada 49<br>Valor estimado iunitario   R\$ 12,244,897,9592 |         |            |                  | <b>o</b> ~                  |